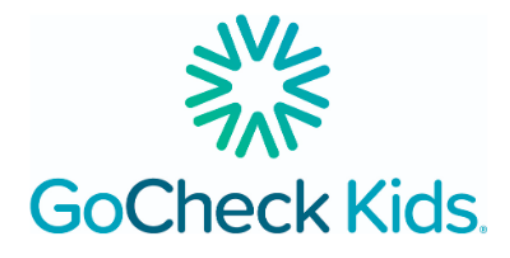

## Visual Acuity Instructions for in-office use

- 1. First, log out and log back in to the app to refresh.
- 2. For this test, you will need a tester to hold the device, an occluder to cover the patient's eye, and a tape measure.

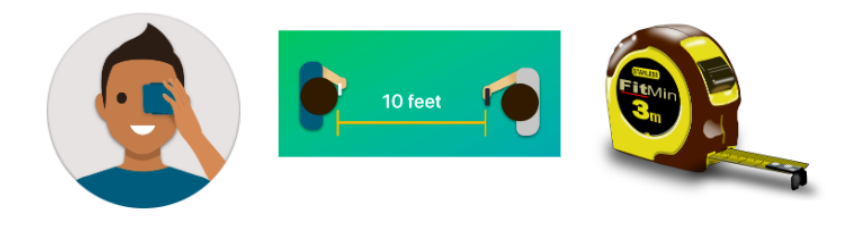

- 3. Next, measure 10 feet between the phone and the patient. Add patient information in the app and select "Start 10 Feet VA Test". Follow the instructions in the app to continue.
- 4. Give the occluder to the patient. To begin the test, turn the device screen to the patient.

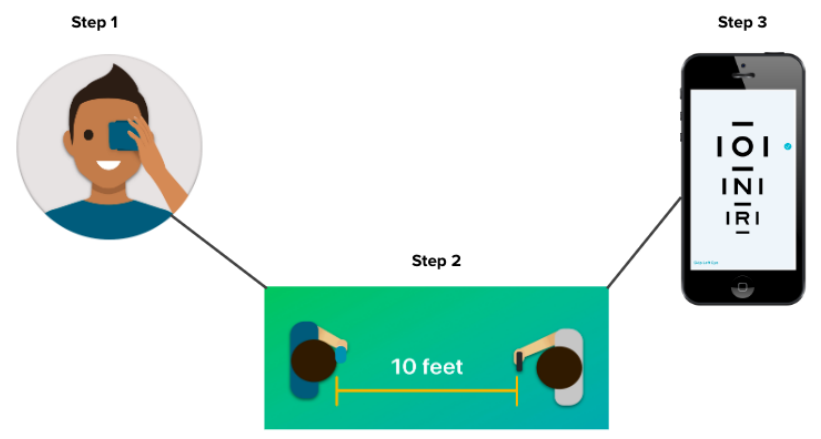

5. Ask the patient to read the letters inside the crowding bars from top to bottom. Make sure to remember the patient's responses.

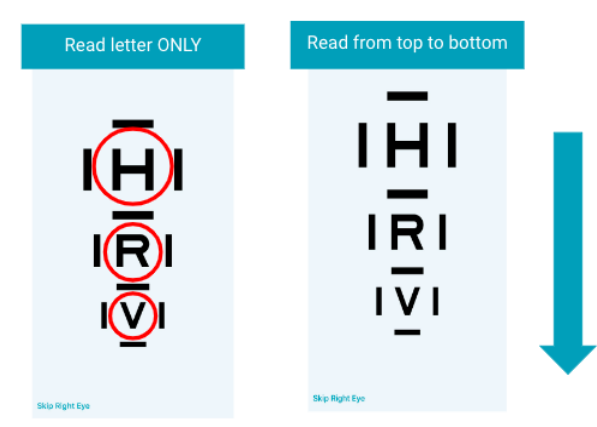

6. To record, tap once for the correct result and twice for the incorrect result. Record all letters to advance.

| Correct: Tap Once | Incorrect: Tap Twice | Record for all letters           |
|-------------------|----------------------|----------------------------------|
|                   |                      | • 101<br>• 101<br>• 101<br>• • • |
| North             | This Left Ban        | They Left Eye                    |

7. The result report is then immediately available in the app and uploaded to the web portal.

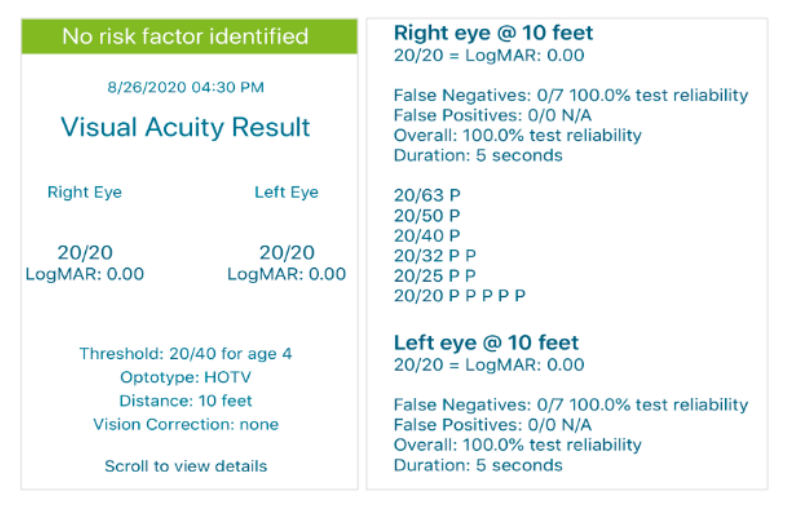